## Индексируется ли журнал в European Reference Index for the Humanities (ERIH)?

1. Зайти на сайт Научной электронной библиотеки <u>http://elibrary.ru/</u>. В меню «Навигатор» выбрать ссылку «Каталог журналов».

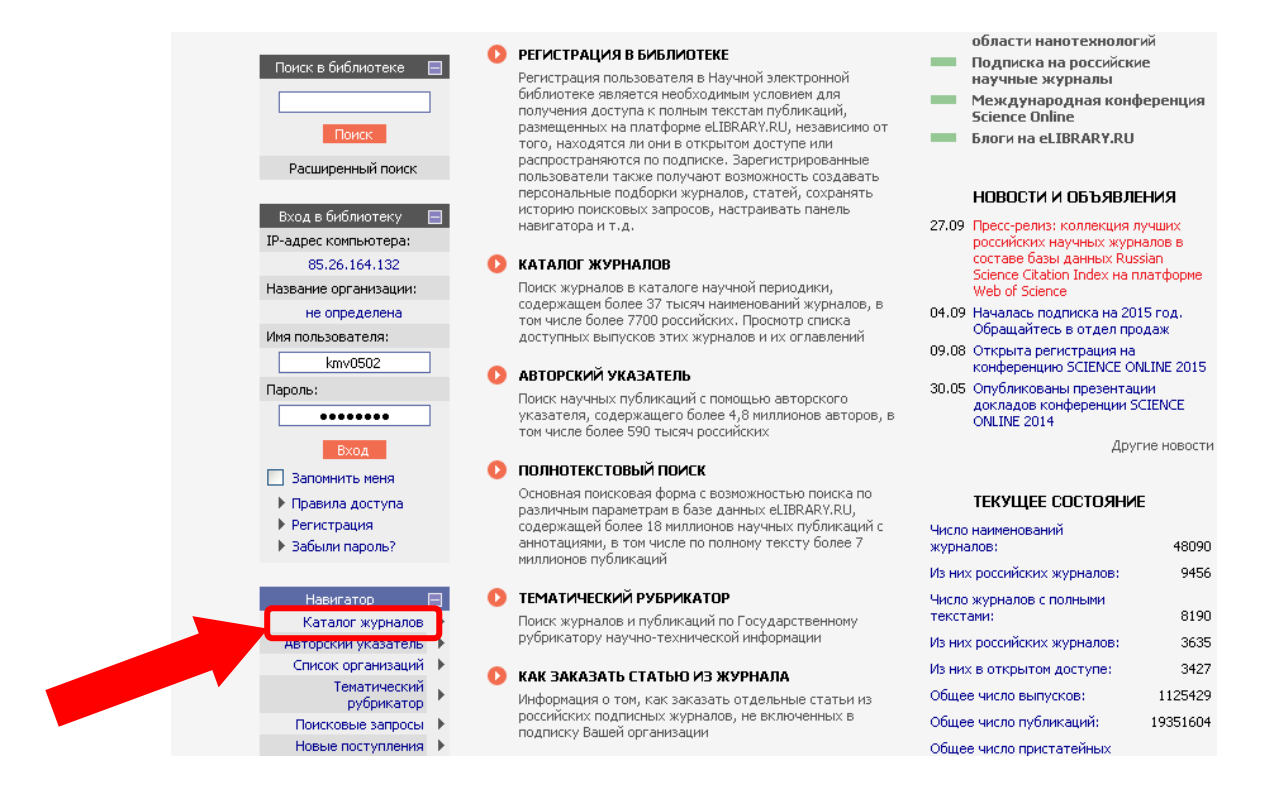

2. В появившейся форме необходимо ввести название и остальные данные по интересующему журналу.

| LIBRARY.RU                                                                        | КАТАЛОГ ЖУРНАЛОВ                                                                                                    | Возможные действия                                                                      |
|-----------------------------------------------------------------------------------|----------------------------------------------------------------------------------------------------|-----------------------------------------------------------------------------------------|
| Поиск в библиотеке  🕀                                                             |                                                                                                    | параметры поиска                                                                        |
| Вход в библиотеку 🔳                                                               | Тематика                                                                                                    | Сравнение библиометрических показателей журналов                                        |
| Навигатель                                                                        | Входит в перечень ВАК У Язык У<br>Сортировка по названию журнала У Порядок по возрастанию У Очистить Поиск                                                                                                    | Список российских журналов,<br>находящихся полностью или<br>частично в открытом доступе |
| Тематический<br>рубрикатор<br>Поисковые запросы<br>Новые поступления<br>Настройка | Укажите условия запроса для поиска журналов или воспользуйтесь алфавитным<br>указателем слева.<br>Для поиска по расширенному набору параметров используйте пункт меню справа<br>"Показать дополнительные параметры поиска" |                                                                                         |
| Нарусском языке<br>АБВГДЕЖ<br>ЗИКЛМНО<br>ПРСТУФХ<br>ЦЧШЩЭЮЯ                       |                                                                                                    |                                                                                         |

3. Кликнуть на название журнала, перейти на страницу информации о журнале. Скопировать ISSN печатной версии журнала.

| Annie<br>Annie<br>Annie | -                           | -                                                             | -                |                     | -                        | информа       | АЦИЯ О ЖУРНАЛЕ                                               |    | Возможные действия                                  |
|----------------------------------------------------------------------------------------------------|-----------------------------|---------------------------------------------------------------|------------------|---------------------|--------------------------|---------------|--------------------------------------------------------------|----|-----------------------------------------------------|
|                                                                                                    |                             |                                                               |                  |                     |                          |               |                                                              |    | выпусков журнала                                    |
| Полное назван                                                                                                    | название ВОПРОСЫ ПСИХОЛОГИИ |                                                               |                  |                     |                          | 0             | Искать статьи в этом журнале                                 |    |                                                     |
| Издательств                                                                                                    | :0                          | Общество с ограниченной ответственностью "Вопросы психологии" |                  |                     | NKAJOVOLNN               | 0             | Вывести список статей,<br>опубликованных в данном<br>журнале |    |                                                     |
| Год основани                                                                                                    | 19                          | 1955                                                          | Pe               | шензируе            | мый                      |               | 0                                                            | 0  | Вывести список публикаций,                          |
| Выпусков в го                                                                                                    | <br>                        | 6                                                             | Импа             | акт-факт            | nn ICR                   | нет           | Jak .                                                        |    | ссылающихся на статьи в                             |
| Статей в выпу                                                                                                    | ске                         | 22                                                            | Импакт           | фактор Р            | ИНЦ 2012                 | 0,765         | E100 sprat (2) gas programs                                  | 4. | Анализ публикационной                               |
|                                                                                                    |                             |                                                               |                  |                     |                          |               |                                                              |    | активности журнала                                  |
| Сокращение                                                                                                    |                             |                                                               | Страна           |                     | Страна                   | Россия        |                                                              | 0  | Перейти на сайт журнала в<br>Интернет               |
| Город                                                                                                    |                             | Москва                                                        | осква Регион     |                     | Москва                   |               | vin opnor                                                    |    |                                                     |
| Печатная версия                                                                                                    |                             |                                                               | журнала          |                     |                          |               |                                                              | 0  | Каталог журналов                                    |
| ISSN neva                                                                                                    | атной верси                 | и                                                             | 0042-8841        | ∏o<br>⊮             | дписной<br>індекс        | 70131         | Тираж                                                        | Õ  | Сравнение библиометрических<br>показателей журналов |
|                                                                                                    | Электронн                   | ая онлайно                                                    | овая верс        | ия журн             | ала                      |               |                                                              |    |                                                     |
| ISSN онлай                                                                                                    | йновой версі                | ювой версии Вар                                               |                  |                     |                          | вления        |                                                              |    |                                                     |
| WWW-addec                                                                                                    |                             |                                                               |                  |                     | http://wv                | ww.voppsy.ru/ |                                                              |    |                                                     |
|                                                                                                    |                             |                                                               |                  |                     |                          |               |                                                              |    |                                                     |
| ISI                                                                                                    | да                          | Всего ста                                                     | атей             | 1532                | 532 В настоящее время    |               | выходит                                                      |    |                                                     |
| SCOPUS                                                                                                    | да                          | Всего вып                                                     | усков            | 167                 | Доступный архив          |               | 01,1960 - 01,2014                                            |    |                                                     |
| РИНЦ                                                                                                    | да                          | Полных те                                                     | кстов            | 279                 | 79 Реферативный          |               | нет                                                          |    |                                                     |
| Перечень ВАК                                                                                                    | включен                     | Цитиров                                                       | аний             | 34632               | 632 Мультидисциплинарный |               | нет                                                          |    |                                                     |
| Тематические<br>рубрики                                                                                                    | Код<br>15.01.00             | Общие вопр                                                    | Р.<br>росы психо | аздел руб<br>ілогии | рикатора ГР              | нти           | Журналов<br>12                                               |    |                                                     |

4. Пройти по ссылке: <u>https://dbh.nsd.uib.no/publiseringskanaler/erihplus/</u>

5. В разделе Search в поле «Title or ISSN» ввести скопированный номер ISSN и нажать кнопку Поиск (Search).

|                                                                     | a fearly the state of the state of the state |                                                  | 0.5                          | 9                                            |
|---------------------------------------------------------------------|----------------------------------------------------------------------------------------------------|--------------------------------------------------|------------------------------|----------------------------------------------|
| (NSD) E                                                             | RIHPLUS                                                                                                    |                                                  | 000000                       |                                              |
| EURO<br>HUM.                                                        | EAN REFERENCE INDEX FOR THE<br>NITIES AND SOCIAL SCIENCES                                                                                                    |                                                  | 1111111                      | 222222222                                    |
| 191                                                                 | NSD Data Services Software eLearning International                                                                                                    |                                                  |                              |                                              |
| NSD DBH                                                             |                                                                                                    |                                                  |                              |                                              |
| ERIH PLUS                                                           | ERIH PLUS About                                                                                                    | Search                                           | Log in                       | Help                                         |
| About<br>Criteria for inclusion<br>Admission procedures             | The European Science Foundation (ESF) signed in January 2014 a memorandum of understanding with the<br>Science Data Services (NSD) to transfer the maintenance and operations of the European Reference Inde<br>(ERIH) to NSD. The ERIH database operated by NSD is called ERIH PLUS.                                                                                                    | > Norwegi<br>x for the                           | an Socia<br>Humanit          | l<br>ies                                     |
| Contact                                                             | Search                                                                                                    |                                                  |                              |                                              |
| earch                                                               | Title or ISSN:                                                                                                    |                                                  |                              |                                              |
| telp                                                                | Show disciplines                                                                                                    |                                                  |                              |                                              |
| Registered use                                                      | Search                                                                                                    |                                                  |                              |                                              |
| Regist                                                              |                                                                                                    |                                                  |                              |                                              |
| ew journal                                                          |                                                                                                    |                                                  |                              |                                              |
|                                                                     | Bergen and Strasbourg, 9th July 2014                                                                                                    |                                                  |                              |                                              |
|                                                                     | The European Science Foundation (ESF) and the Norwegian Social Science Data Services (NSD) are pleas<br>transfer of the European Reference Index for the Humanities (ERIH) to NSD has been completed and ERI<br>at the NSD website:                                                                                                    | ed to ann<br>H PLUS is                           | iounce th<br>now acc         | iat the<br>essible:                          |
| RIHPLUS                                                             | http://eribalus.psd.pa/                                                                                                    |                                                  |                              |                                              |
| larald Hårfagres gate 29                                            |                                                                                                    | (a. 4)                                           |                              |                                              |
| N-5007 Bergen, Norway<br>Tel +47-55 58 21 17<br>erihplus@nsd.uib.no | Following the memorandum of understanding signed in January 2014, NSD will how operate the new refer<br>journals in the humanities and social sciences. Our goal is to enhance the global visibility of high-quality<br>and social sciences across Europe, and to facilitate access to research journals published in all European<br>index encompasses the original FRIH lists, which initially only covered the humanities disciplines. The new                                                                                                    | ence inde<br>esearch ir<br>anguages<br>reference | tor sci<br>the hur<br>The EF | entific<br>nanities<br>tIH PLU:<br>is called |
|                                                                     | FRIH PLUS, in order to indicate that the list has been extended to also include social science disciplines.                                                                                                    |                                                  | C INGOX                      | 5 oanou                                      |

6. В случае если журнал индексируется в Европейском справочном указателе по Гуманитарным наукам (European Reference Index for the Humanities, ERIH), то появится его название в результатах поиска.

|                                                                                | Home                                                                                                    | Contact               |                    |                                   |
|--------------------------------------------------------------------------------|----------------------------------------------------------------------------------------------------|-----------------------|--------------------|-----------------------------------|
| NSD E                                                                          | RIHDLUS<br>PEAN REFERENCE INDEX FOR THE<br>INTITES AND SOCIAL SCIENCES<br>NSD Data Services Software eLearning International                                                                                                    |                       | 03                 | 000000000<br>11111111<br>22222222 |
| SD DBH                                                                         | ERIH PLUS About 5                                                                                                    | Search                | Log in             | Help                              |
| bout<br>riteria for inclusion<br>dmission procedures<br>ontact<br>earch<br>elp | The European Science Foundation (ESF) signed in January 2014 a memorandum of understanding with the N<br>Science Data Services (NSD) to transfer the maintenance and operations of the European Reference Index f<br>(ERIH) to NSD. The ERIH database operated by NSD is called ERIH PLUS.<br>Search<br>Title or ISSN: 0042-8841<br>Show disciplines | Vorwegia<br>for the P | n Socia<br>Iumanit | l<br>ies                          |
| egistered user                                                                 | Search                                                                                                    |                       |                    |                                   |
| gister new user<br>ain                                                         | Search hits                                                                                                    |                       |                    |                                   |
| ubmit new journal                                                              | The search returned 1 hits.                                                                                                    |                       |                    |                                   |
| RIHPLUS<br>/o NSD                                                              | 1. Voprosy psihologii<br>Print ISSN: 0042-8841<br>Discipline: Psychology                                                                                                    |                       |                    |                                   |

c/o NSD Harald Härfagres gate 29 N-5007 Bergen, Norway Tel +47-55 58 21 17 erihplus@nsd.uib.no

| Page: | 1 |
|-------|---|